# Firepower Management Centerを使用したセキ ュリティインテリジェンスによるDNSのブロッ ク

## 内容

概要
 前提条件
 要件
 使用するコンポーネント
 背景説明
 ネットワーク図
 設定
 ブロックするドメインを使用してカスタム

<u>ブロックするドメインを使用してカスタムDNSリストを設定し、リストをFMCにアップロードし</u> ます [action configured to 'domain not found']を使用して新しいDNSポリシーを追加します アクセスコントロールポリシーへのDNSポリシーの割り当て 確認 DNSポリシーの適用前 DNSポリシーの適用後 シンクホールの設定(オプション) Sinkholeが動作していることを確認します トラブルシュート

## 概要

このドキュメントでは、Security Intelligence(SI)で適用できるように、ドメインネームシステム (DNS)リストをDNSポリシーに追加する手順について説明します。

## 前提条件

## 要件

次の項目に関する知識があることが推奨されます。

- Cisco ASA55XX Threat Defenseの設定
- Cisco Firepower Management Centerの設定

## 使用するコンポーネント

- Cisco ASA5506W-X Threat Defense(75)バージョン6.2.3.4(ビルド42)
- Cisco Firepower Management Center for VMWare ソフトウェア バージョン:6.2.3.4 (build 42)OS:Cisco Fire Linux OS 6.2.3(ビルド13)

このドキュメントの情報は、特定のラボ環境にあるデバイスに基づいて作成されました。このド キュメントで使用するすべてのデバイスは、初期(デフォルト)設定の状態から起動しています 。本稼働中のネットワークでは、各コマンドによって起こる可能性がある影響を十分確認してく ださい。

#### 背景説明

セキュリティインテリジェンスは、既知の不正なレピュテーションを持つIPアドレス、URL、またはドメイン名との間のトラフィックをブロックすることによって機能します。このドキュメントでは、主にドメイン名のブラックリスト化を取り上げています。

この例では、ブロック1ドメインを使用しています。

cisco.com

URLフィルタリングを使用してこれらのサイトの一部をブロックすることもできますが、問題は、URLが完全に一致している必要があることです。一方、SIを使用したDNSブラックリストは、 サブドメインやURLの変更を心配することなく、「cisco.com」のようなドメインに焦点を当てる ことができます。

このドキュメントの最後に、オプションのSinkhole設定も示します。

ネットワーク図

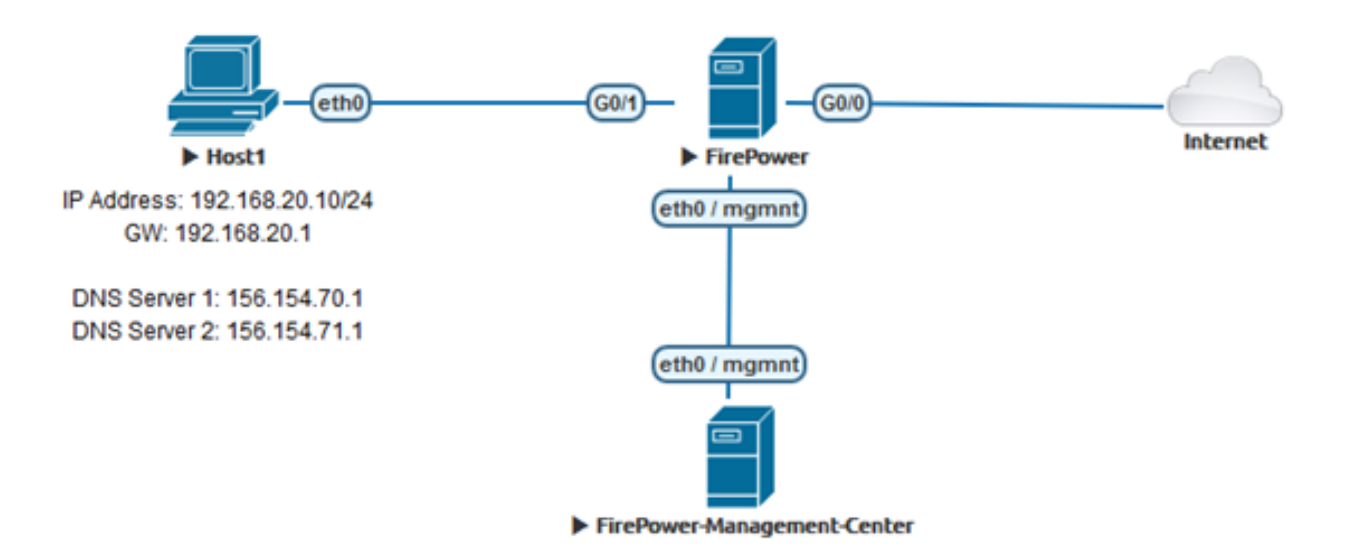

### 設定

### ブロックするドメインを使用してカスタムDNSリストを設定し、リストをFMCに アップロードします

ステップ1:ブロックするドメインを含む.txtファイルを作成します。コンピュータに.txtファイル を保存します。

| 🧾 Domain List - Notepad |      |        |      |      | — | $\times$     |
|-------------------------|------|--------|------|------|---|--------------|
| File                    | Edit | Format | View | Help |   |              |
| cisco.com               |      |        |      |      |   | ^            |
|                         |      |        |      |      |   |              |
|                         |      |        |      |      |   |              |
|                         |      |        |      |      |   | $\checkmark$ |

ステップ2:FMCで、[Object] > [Object Management] >> [DNS Lists and Feeds] >> [Add DNS List and Feeds]に移動します。

| Overview                                              | Analysis               | Policies | Devices | Objects | AMP          | Intelligence            |
|-------------------------------------------------------|------------------------|----------|---------|---------|--------------|-------------------------|
| Object Mar                                            | nagement               | Intrusio | n Rules |         |              |                         |
|                                                       |                        |          |         |         |              |                         |
| 4 🗐 Security 1                                        | Intelligence           |          |         |         |              |                         |
| 🗐 Netwo                                               | rk Lists and f         | Fee      |         |         |              |                         |
| 🗊 DNS L                                               | ists and Feed          | ls       |         |         |              |                         |
| 🔊 URL Li                                              | sts and Feed           | s        |         |         |              |                         |
|                                                       |                        |          |         |         |              |                         |
|                                                       |                        |          |         |         | Update Feeds | Add DNS Lists and Feeds |
| Name                                                  |                        |          |         |         |              | Туре                    |
| Cisco-DNS-and-URL-Intelli<br>Last Updated: 2019-02-14 | gence-Feed<br>10:21:48 |          |         |         |              | Feed                    |

Global-Blacklist-for-DNS

Global-Whitelist-for-DNS

ステップ3:「BlackList-Domains」という名前のリストを作成します。タイプはlistであり、問題の ドメインを含む.txtファイルは、次の図に示すようにアップロードする必要があります。

List

List

| Security Intellig | gence fo  | r DNS List / Fee  | ed?×   |  |  |  |
|-------------------|-----------|-------------------|--------|--|--|--|
| Name:             | BlackList | BlackList-Domains |        |  |  |  |
| Туре:             | List      |                   | ~      |  |  |  |
| Upload List:      |           |                   | Browse |  |  |  |
| Upload            |           |                   |        |  |  |  |
|                   |           | Save              | Cancel |  |  |  |

| Security Intell | igence for DNS List / Feed 🛛 📪 🛪   |
|-----------------|------------------------------------|
| Name:           | BlackList-Domains                  |
| Type:           | List                               |
| Upload List:    | C:\fakepath\Domain List.txt Browse |
| Upload          |                                    |
|                 | Save Cancel                        |

\*.txtファイルをアップロードすると、[Number of DNS entries]はすべてのドメインを読み取りま す。この例では、合計が1です。

| Security Intellig         | ence for DNS List / Feed    | ? ×               |  |  |  |  |  |
|---------------------------|-----------------------------|-------------------|--|--|--|--|--|
| Name:                     | BlackList-Domains           | BlackList-Domains |  |  |  |  |  |
| Type:                     | List                        | ~                 |  |  |  |  |  |
| Upload List:              | C:\fakepath\Domain List.txt | Browse            |  |  |  |  |  |
| Upload                    |                             |                   |  |  |  |  |  |
|                           |                             |                   |  |  |  |  |  |
| Upload File:              | C:\fakepath\Domain List.txt |                   |  |  |  |  |  |
| Number Of DNS<br>entries: | 1                           |                   |  |  |  |  |  |
|                           |                             |                   |  |  |  |  |  |
|                           | Save                        | Cancel            |  |  |  |  |  |

[action configured to 'domain not found']を使用して新しいDNSポリシーを追加しま す

\*ソースゾーン、ソースネットワーク、およびDNSリストを追加してください。

ステップ1:[Policies] >> [Access Control] >> [DNS] >> [Add DNS Policy]に移動します。

| Overview Analysis    | Policies Devices O     | bjects AMP Intellig   | jence       |           |
|----------------------|------------------------|-----------------------|-------------|-----------|
| Access Control > DNS | Network Discovery      | Application Detectors | Correlation | Actions 🔻 |
| Access Control       |                        |                       |             |           |
| Intrusion            |                        |                       |             |           |
| Malware & File       |                        |                       |             |           |
| DNS                  |                        |                       |             |           |
| Identity             |                        |                       |             |           |
| SSL                  |                        |                       |             |           |
| Prefilter            |                        |                       |             |           |
|                      |                        |                       |             |           |
| Object Management A  | ccess Control Import/E | xport                 |             |           |
| Compare Po           | olicies 💿 Add DNS I    | Policy                |             |           |

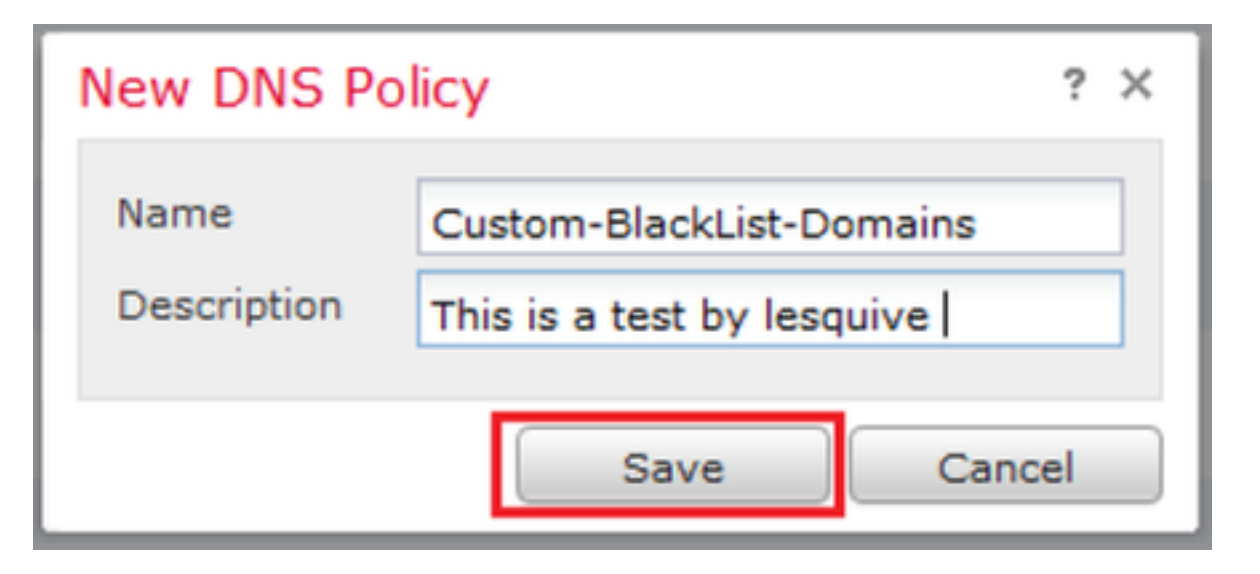

### ステップ2:図に示すように、DNSルールを追加します。

A lesquive-OUTSIDE A Menuel-Inside A MANUEL-INSIDE-2 A Menuel-Outside A Manuel-Outside A Mance-Inside A Mance-Outside A Mance-Outside A Manceida

| CL   | Jstom-BlackList-Domains<br>s is a test by lesquive |              |                 |                 |                            | 🔡 Sava 🛛 🖸       | Cancel   |
|------|----------------------------------------------------|--------------|-----------------|-----------------|----------------------------|------------------|----------|
| Rul  | es                                                 |              |                 |                 |                            |                  |          |
|      |                                                    |              |                 |                 |                            | Add              | DNS Rule |
| \$   | Name                                               | Source Zones | Source Networks | VLAN Tags       | DNS Lists                  | Action           |          |
| Whi  | telist                                             |              |                 |                 |                            |                  |          |
| 1    | Global Whitelist for DNS                           | any          | any             | any             | 🞯 Global-Whitelist-for-DNS | Whitelist        | P        |
| Blac | :klist                                             |              |                 |                 |                            |                  |          |
| 2    | Globel Blacklist for DNS                           | any          | any             | any             | Global-Blacklist-for-DNS   | Domain Not Found | 0        |
|      | ame Dlock bad domains                              | 20           | abled           |                 |                            |                  |          |
| ٨    | ction 🔏 Domain Not Found                           |              | _               | ~               |                            |                  |          |
| z    | ones Networks VLAN Tags DNS                        |              |                 |                 |                            |                  |          |
| Avai | lable Zones C                                      |              | S               | ource Zones (   | (1)                        |                  |          |
| ۹.   | Search by name                                     |              |                 | la lesquive-185 | SIDE                       | 9                |          |
|      |                                                    | ~            | L .             |                 |                            |                  |          |
| 3    | B 2VILLALToutside                                  |              |                 |                 |                            |                  |          |
| 100  | lesguive-INSIDE                                    |              |                 |                 |                            |                  |          |

Add Cancel

#### Add Rule

| Name Block bad domains       | 🗹 Enabled |                   |   |
|------------------------------|-----------|-------------------|---|
| Action 🐞 Domain Not Found    |           | ×                 |   |
| Zones Networks VLAN Tags DNS |           |                   |   |
| Available Zones 😋            |           | Source Zones (1)  |   |
| Search by name               |           | 📩 lesquive-INSIDE | 1 |
|                              | ^         |                   |   |
| lesquive-INSIDE              |           |                   |   |
| lesquive-OUTSIDE             | Add to    |                   |   |
| 📸 🛆 Manuel-Inside            | Source    |                   |   |
| AMANUEL-INSIDE-2             |           |                   |   |
| 👬 \land Manuel-Outside       |           |                   |   |
| AMANUEL-OUTSIDE-2            |           |                   |   |
| Amarco-Inside                |           |                   |   |
| Americo-Outside              |           |                   |   |
| Melincide                    | *         |                   |   |

Add Cancel

? X

#### Add Rule

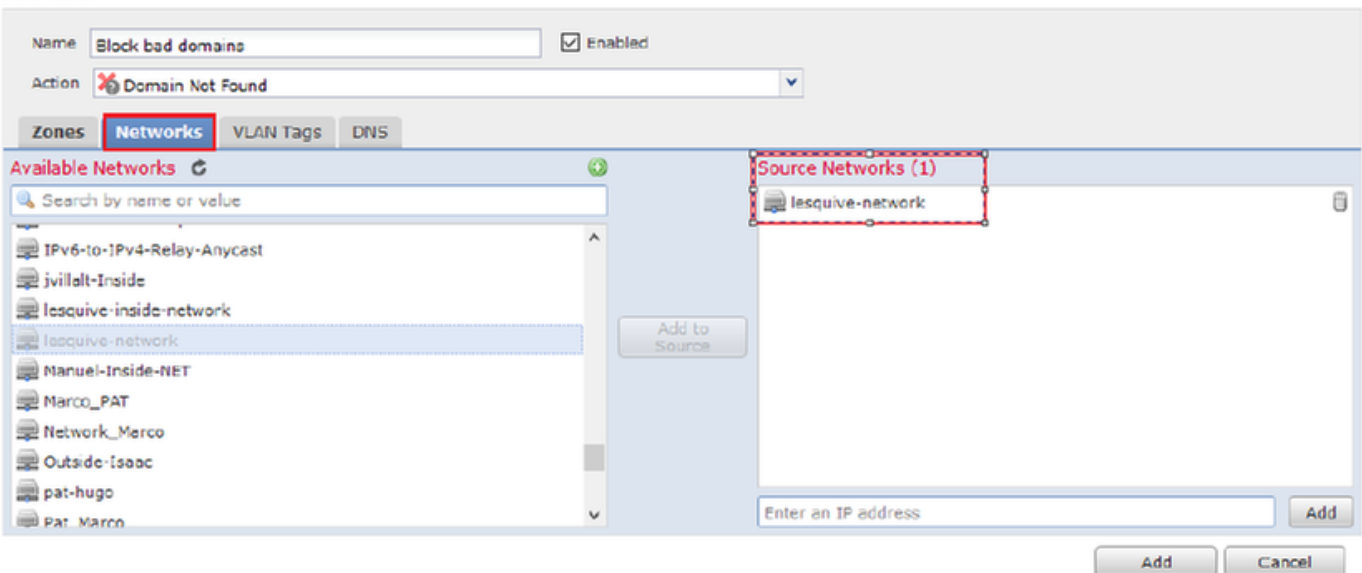

#### Add Rule

| Add Rule                   |        |             |                    |   | ? ×      |
|----------------------------|--------|-------------|--------------------|---|----------|
| Name Back bad domains      | ✓ E    | nabled      |                    |   |          |
| Action 🐞 Domain Not Found  |        |             | *                  |   |          |
| Zones Networks VLAN Ta     | gs DNS |             |                    |   |          |
| DNS Lists and Feeds        |        | ٥           | Selected Items (1) |   |          |
| Search by name or value    |        |             | BlackList-Domains  |   | 8        |
| ( DNS Phishing             | ,      | •           |                    |   |          |
| DNS Response               |        |             |                    |   |          |
| ( DNS Spam                 |        |             |                    |   |          |
| DNS Suspicious             |        | Add to Rule |                    |   |          |
| DNS Tor_exit_node          |        |             |                    |   |          |
| 3.3.3.8                    |        |             |                    |   |          |
| BlackList-Domains          |        |             |                    |   |          |
| 🔞 Global-Blacklist-for-DNS |        |             |                    |   |          |
| C Global-Whitelist-for-DNS |        |             |                    |   |          |
| ( test                     | ,      | ·           |                    |   |          |
|                            |        |             |                    | A | d Cancel |

| R         | Rules                    |                 |                    |         |                          |                  |         |  |  |
|-----------|--------------------------|-----------------|--------------------|---------|--------------------------|------------------|---------|--|--|
|           |                          |                 |                    |         |                          | 🔇 Add Df         | NS Rule |  |  |
| #         | Name                     | Source Zo       | Source Networks    | VLAN Ta | DNS Lists                | Action           |         |  |  |
| W         | Whitelist                |                 |                    |         |                          |                  |         |  |  |
| 1         | Global Whitelist for DNS | any             | any                | any     | Global-Whitelist-for-DNS | Whitelist        | a 🕄     |  |  |
| Blacklist |                          |                 |                    |         |                          |                  |         |  |  |
| 2         | Global Blacklist for DNS | any             | ony                | any     | Global-Blacklist-for-DNS | Domain Not Found | 0       |  |  |
| 3         | Block bad domains        | 🚠 leaguive-INS: | 👮 lesquive-network | any     | BlackList-Domains        | Sinkhole         | 0       |  |  |

ルールの順序に関する重要な情報:

- グローバルホワイトリストは常に最初にあり、他のすべてのルールよりも優先されます。
- 子孫DNSホワイトリスト規則は、非リーフドメインのマルチドメイン展開でのみ表示されます。これは常に2番目であり、グローバルホワイトリスト以外のすべてのルールよりも優先されます。
- Blacklistセクションの前にWhitelistセクションがあります。ホワイトリストのルールは、常に 他のルールよりも優先されます。
- グローバルブラックリストは、常に[ブラックリスト(Blacklist)]セクションの最初にあり、他のすべてのモニタおよびブラックリストのルールよりも優先されます。
- 子孫DNSブラックリスト規則は、非リーフドメインのマルチドメイン展開でのみ表示されます。これは常に[ブラックリスト(Blacklist)]セクションの2番目であり、グローバルブラックリスト以外のすべてのモニタおよびブラックリストのルールよりも優先されます。
- [ブラックリスト(Blacklist)]セクションには、モニタおよびブラックリストのルールが含まれています。
- DNSルールを初めて作成する場合、システム位置は[ホワイトリスト]セクションの最後に表示 されます(ホワイトリストのアクションを割り当てた場合)。

### アクセスコントロールポリシーへのDNSポリシーの割り当て

[Policies] >> [Access Control] >> [The Policy for your FTD] >> [Security Intelligence] >> [DNS Policy]に移動し、作成したポリシーを追加します。

| Overview Ana                               | lysis Policies   | Devices                 | Objects                       | AMP                   |  |
|--------------------------------------------|------------------|-------------------------|-------------------------------|-----------------------|--|
| Access Control 🔻                           | Network Disco    | overy A                 | pplication De                 | tectors               |  |
| Access Control                             |                  |                         |                               |                       |  |
| lesquive-policy                            |                  |                         | You have unsaved changes      | Save 🛛 Cancel         |  |
| Prefilter Policy: Default Prefilter Policy | SSL Policy: None |                         | Identity Policy: None         |                       |  |
| Rules Security Intelligence HTTP Response  | as Advanced      |                         | Ta Inheritance Settings   🔤 P | olicy Assignments (1) |  |
| Available Objects C 💿 Available Z          | ones C           | DNS Policy Custom-Black | List-Domains                  | ✓ Ø ]                 |  |

完了したら、すべての変更を必ず導入してください。

### DNSポリシーの適用前

ステップ1:図に示すように、ホストマシンのDNSサーバとIPアドレス情報を確認します。

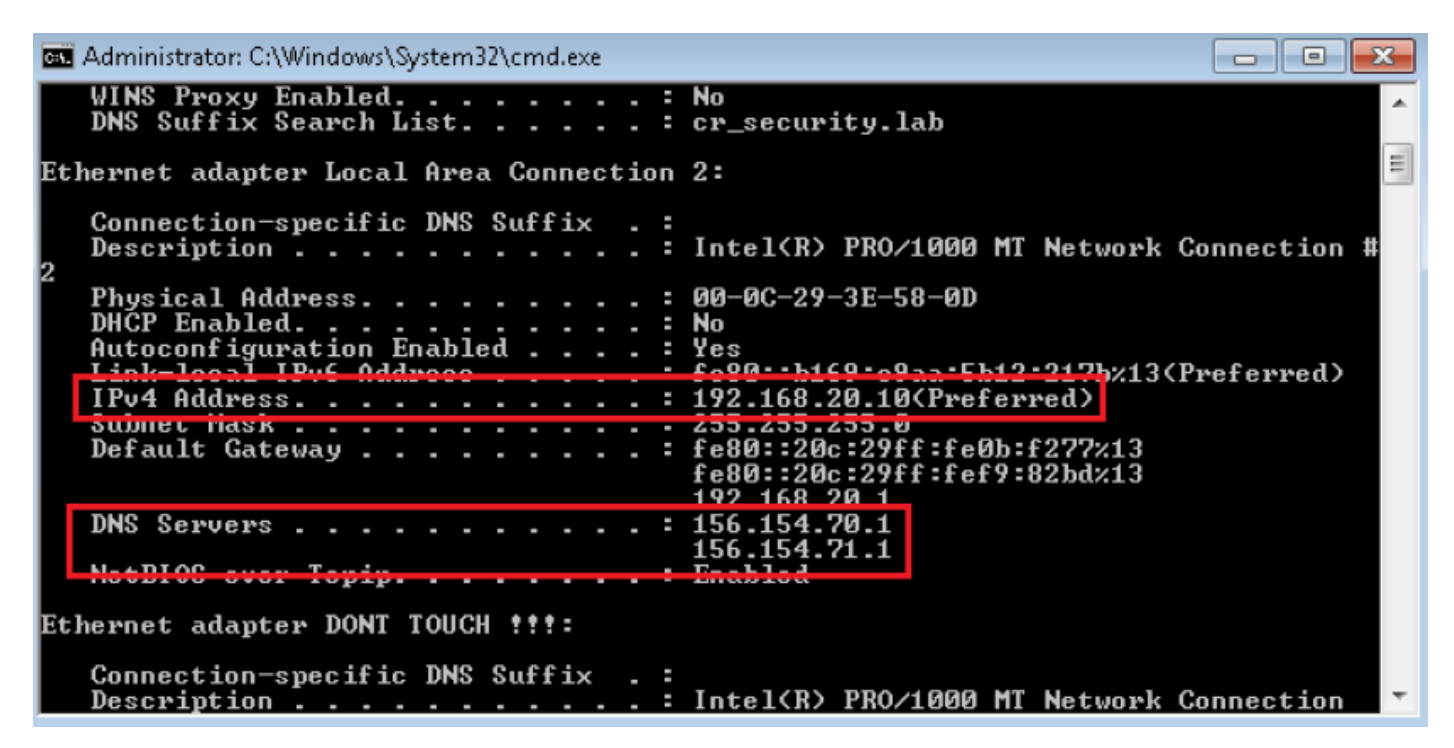

ステップ2:次の図に示すように、cisco.comに移動できることを確認します。

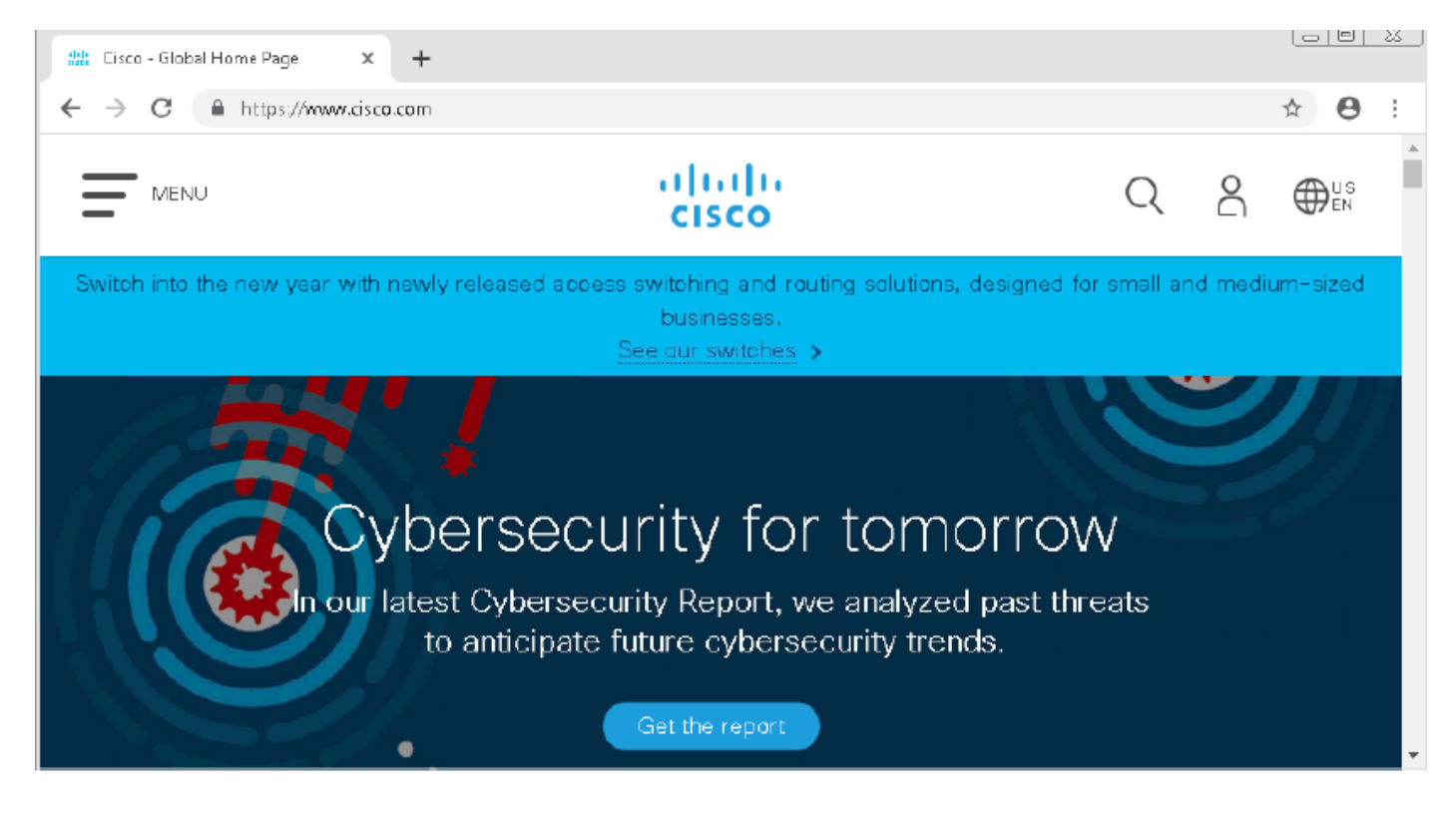

ステップ3:パケットキャプチャで、DNSが正しく解決されていることを確認します。

| <u>í</u> *1      | Local Area Connection 2 |                    |                           |            |           |                                        | _ 0                 |
|------------------|-------------------------|--------------------|---------------------------|------------|-----------|----------------------------------------|---------------------|
| File             | Edit View Go C          | apture Analyze Sta | tistics Telephony Wireles | s Tools He | lp        |                                        |                     |
|                  | 🗖 🔬 💿 📄 🛅 🛛             | l 🖸 I 🤇 🗢 🖻        | i 👔 🎍 📃 🗏 Q. Q            | Q, 🎹       |           |                                        |                     |
|                  | idp.stream eq 41        |                    |                           |            |           |                                        | Expression          |
| No.              | Time                    | Source             | Destination               | Protocol   | Length Ir | fo                                     |                     |
| 7                | 3510 22.702417          | 192.168.20.10      | 156.154.70.1              | DNS        | 69 S      | tandard query 0x0004 A cisco.com       |                     |
| ąL.              | 3515 22.746861          | 156.154.70.1       | 192.168.20.10             | DNS        | 271 5     | tandard query response 0x0004 A cisco. | .com A 72.163.4.185 |
|                  |                         |                    |                           |            |           |                                        |                     |
| $\triangleright$ | Frame 3515: 2           | 271 bytes on a     | wire (2168 bits)          | , 271 byt  | es ca     | aptured (2168 bits) on inter           | face Ø              |
| $\triangleright$ | Ethernet II,            | Src: Cisco_c       | d:3a:fb (00:fe:c          | 8:cd:3a:f  | fb), Ο    | )st: Vmware_3e:58:0d (00:0c:           | 29:3e:58:0d)        |
| $\triangleright$ | Internet Prot           | tocol Version      | 4, Src: 156.154           | .70.1, Ds  | st: 19    | 92.168.20.10                           |                     |
| $\triangleright$ | User Datagram           | n Protocol, S      | rc Port: 53, Dst          | Port: 49   | 9399      |                                        |                     |
| 4                | Domain Name S           | System (respon     | nse)                      |            |           |                                        |                     |
|                  | Transactio              | on ID: 0x0004      |                           |            |           |                                        |                     |
|                  | ▷ Flags: Øx8            | 3180 Standard      | query response,           | No error   |           |                                        |                     |
|                  | Questions:              | : 1                |                           |            |           |                                        |                     |
|                  | Answer RRs              | s: 1               |                           |            |           |                                        |                     |
|                  | Authority               | RRs: 3             |                           |            |           |                                        |                     |
|                  | Additional              | RRs: 6             |                           |            |           |                                        |                     |
|                  | Dueries                 |                    |                           |            |           |                                        |                     |
|                  | Answers                 |                    |                           |            |           |                                        |                     |
|                  | ▲ cisco.c               | om: type A, d      | class IN, addr 72         | 2.163.4.1  | 85        |                                        |                     |
|                  | Name                    | : cisco.com        |                           |            |           |                                        |                     |
|                  | Туре                    | : A (Host Add      | iress) (1)                |            |           |                                        |                     |
|                  | Clas                    | s: IN (0x0001      | .)                        |            |           |                                        |                     |
|                  | Time                    | to live: 257       | 73                        |            |           |                                        |                     |
|                  | Data                    | length: 4          |                           |            |           |                                        |                     |
|                  | Addr                    | ess: 72.163.4      | 185                       |            |           |                                        |                     |

## DNSポリシーの適用後

ステップ1:ipconfig /flushdnsコマンドを使用して、ホストのDNSキャッシュをクリアートします。

| Administrator: C:\Windows\System32\cmd.exe                                                             |
|----------------------------------------------------------------------------------------------------|
| Microsoft Windows [Version 6.1.7601]<br>Copyright (c) 2009 Microsoft Corporation. All rights reserved. |
| C:\Windows\system32>ipconfig /flushdns                                                                 |
| Windows IP Configuration                                                                               |
| Successfully flushed the DNS Resolver Cache.                                                           |
| C:\Windows\system32>_                                                                                  |

ステップ2:Webブラウザを使用して、対象のドメインに移動します。到達不能であるはずです。

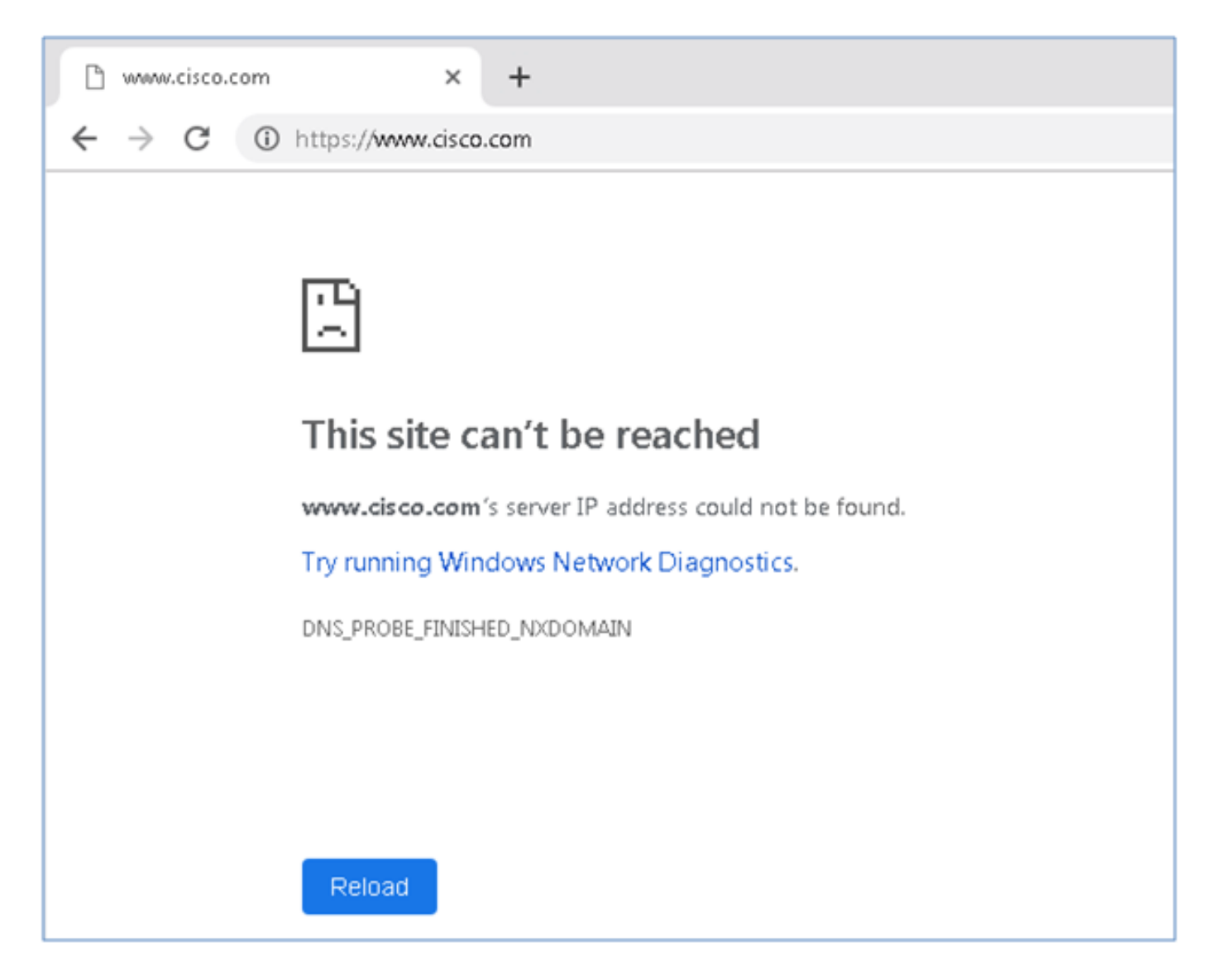

ステップ3:ドメインcisco.comでnslookupを発行してみます。名前解決が失敗する。

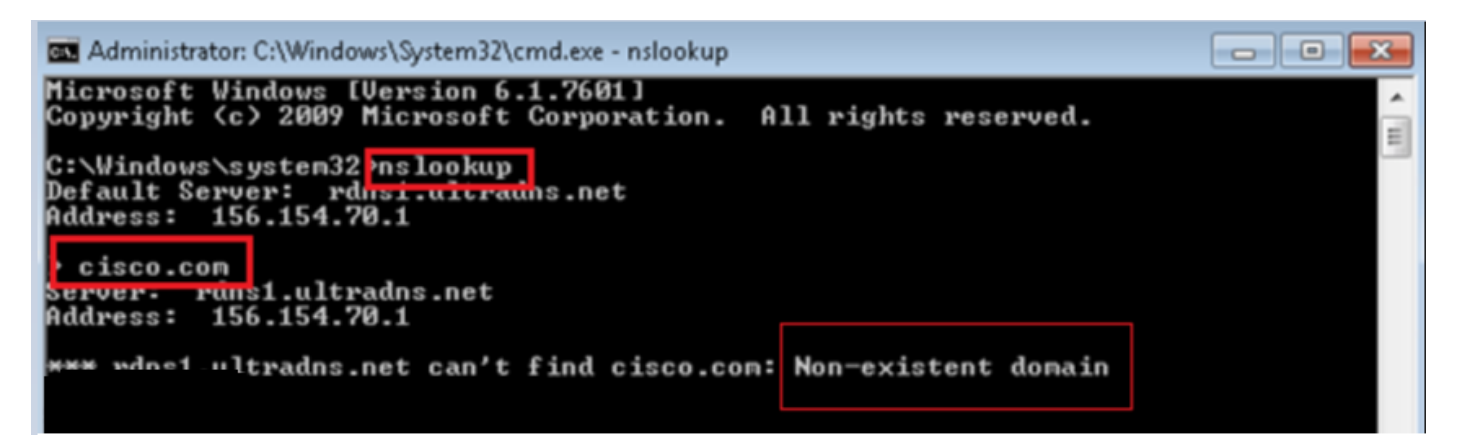

ステップ4:パケットキャプチャは、DNSサーバではなくFTDからの応答を示します。

| <u>(</u> *L      | acal Area Connection | 2                        |                      |           |              |          |              |               |                 |
|------------------|----------------------|--------------------------|----------------------|-----------|--------------|----------|--------------|---------------|-----------------|
| File             | Edit View Go         | Capture Analyze Statisti | cs Telephony Wireles | s Tools I | Help         |          |              |               |                 |
|                  | 1 0   1 🖻            | 🕅 🖬 🍳 🗢 🗢 😤 🤅            | F 🕹 📃 🗐 🍳 🍳          | Q. 🎹      |              |          |              |               |                 |
| UU               | plstreamleg 13       |                          |                      |           |              |          |              |               |                 |
| No.              | Time                 | Source                   | Destination          | Protocol  | Length Info  |          |              |               |                 |
| +                | 1617 11.205257       | 192.168.20.10            | 156.154.70.1         | DNS       | 69 Standard  | query Øx | x0004 A cisc | o.com         |                 |
| <u>+</u> ⊥ ;     | 1618 11.205928       | 156.154.70.1             | 192.168.20.10        | DNS       | 69 Standard  | query re | esponse 0x00 | 04 No such ni | ame A cisco.com |
|                  |                      |                          |                      |           |              |          |              |               |                 |
| ⊳ Fr             | ame 1618: 6          | 69 bytes on wire         | (552 bits), 6        | 59 byte:  | s captured ( | (552 b)  | its) on      | interface     | ≥ Ø             |
| ⊳ Et             | hernet II,           | Src: Cisco_cd:3          | a:fb (00:fe:c8       | cd:3a     | :fb), Dst: \ | /mware   | _3e:58:0     | d (00:0c:     | :29:3e:58:0d)   |
| ⊳ In             | ternet Prot          | ocol Version 4,          | Src: 156.154.        | 70.1, 0   | Dst: 192.168 | 8.20.1   | ø            |               |                 |
| ⊳ Us             | er Datagram          | Protocol. Src            | Port: 53, Dst        | Port: S   | 50207        |          |              |               |                 |
| ⊿ Do             | main Name S          | ystem (response          | )                    |           |              |          |              |               |                 |
|                  | Transactio           | n ID: 0x0004             |                      |           |              |          |              |               |                 |
| $\triangleright$ | Flags: 0x8           | 503 Standard qu          | erv response.        | No such   | name         |          |              |               |                 |
|                  | Questions:           | 1                        |                      |           |              |          |              |               |                 |
|                  | Answer RRs           | - a                      |                      |           |              |          |              |               |                 |
|                  | Authonitu            | DDc· Ø                   |                      |           |              |          |              |               |                 |
|                  | AULHOPILY            | KK5: 0                   |                      |           |              |          |              |               |                 |
|                  | Additional           | RRs: 0                   |                      |           |              |          |              |               |                 |
| $\triangleright$ | Queries              |                          |                      |           |              |          |              |               |                 |
|                  | [Request I           | <u>n: 1617]</u>          |                      |           |              |          |              |               |                 |
|                  | [Time: 0.0           | 00671000 second:         | s]                   |           |              |          |              |               |                 |

ステップ5:FTD CLIでデバッグを実行します。システムはfirewall-engine-debugをサポートし、 UDPプロトコルを指定します。

| >                                         |
|-------------------------------------------|
| > system support firewall-engine-debug    |
|                                           |
| Please specify an IP protocol: udp        |
| Please specify a client IP address:       |
| Please specify a client port:             |
| Please specify a server IP address:       |
| Please specify a server port:             |
| Monitoring firewall engine debug messages |

\*cisco.comが一致した場合のデバッグ:

| > system support firewall-engine-debug                                                                                                    |
|----------------------------------------------------------------------------------------------------|
| Please specify an IP protocol: udp                                                                                                    |
| Please specify a client IF address:                                                                                                    |
| Please specify a client port:                                                                                                    |
| Please specify a server IP address:                                                                                                    |
| Please specify a server port:                                                                                                    |
| Monitoring firewall engine debug messages                                                                                                    |
|                                                                                                    |
| 192.168.20.10-61373 > 156.154.70.1-53 17 AS 1 I 0 DNS SI shared mem lookup returned 0 for cisco.com.cr_security.lab                                       |
| 192.168.20.10-61373 > 156.154.70.1-53 17 AS 1 I 0 Skipping DNS rule lookup for cisco.com.cr_security.lab since we've already gotten a response            |
| 192.168.20.10-61373 > 156.154.70.1-53 17 AS 1 I 0 Got end of flow event from hardware with flags 00000000                                                 |
| 192.168.20.10-61374 > 156.154.70.1-53 17 AS 1 I 1 DNS SI shared mem lookup returned 0 for cisco.com.cr_security.lab                                       |
| 192,168,20,10-61374 > 156,154,70,1-53 17 AS 1 I 1 Skipping DNS rule lookup for cisco.com.cr_security.lab since we've already gotten a response            |
| 192.168.20.10-61374 > 156.154.70.1-53 17 AS 1 I 1 Got end of flow event from hardware with flags 00000000                                                 |
| 192.168.20.10-61375 > 156.154.70.1-53 17 AS 1 I 1 DNS SI shared mem lookup returned 1 for cisco.com                                                       |
| 192.168.20.10-61375 > 156.154.70.1-53 17 AS 1 I 1 Starting SrcZone first with intfs 1 -> 0, vlan 0                                                        |
| 192.168.20.10-61375 > 156.154.70.1-53 17 AS 1 I 1 using rule order 1, id 1 action Allow                                                                   |
| 192.168.20.10-61375 > 156.154.70.1-53 17 AS 1 I 1 using rule order 2, id 3 action DNS NXDomain                                                            |
| 192.168.20.10-61375 > 156.154.70.1-53 17 AS 1 I 1 using rule order 3, id 5 action DNS NXDomain                                                            |
| 192.168.20.10-61375 > 156.154.70.1-53 17 AS 1 I 1 Got DNS list match. si list 1048620                                                                     |
| 192.168.20.10-61375 > 156.154.70.1-53 17 AS 1 I 1 Firing DNS action DNS NXDemain                                                                          |
| 192.168.20.10-61375 > 156.154.70.1-53 17 AS 1 I 1 Injecting NX domain reply.                                                                              |
| 192.168.20.10-61375 > 156.154.70.1-53 17 AS 1 I 1 DNS SI: Matched rule order 3, Id 5, si list id 1048620, action 22, reason 2048, SI Categories 1048620,0 |
| 192.168.20.10-61376 > 156.154.70.1-53 17 AS 1 I 0 DNS SI shared mem lookup returned 1 for cisco.com                                                       |
| 192.168.20.10-61376 > 156.154.70.1-53 17 AS 1 I 0 Starting SrcZone first with intfs 1 -> 0, vlan 0                                                        |
| 192.168.20.10-61376 > 156.154.70.1-53 17 AS 1 I 0 using rule order 1, id 1 action Allow                                                                   |
| 192.168.20.10-61376 > 156.154.70.1-53 17 AS 1 I 0 using rule order 2, id 3 action DNS NXDomain                                                            |
| 192.168.20.10-61376 > 156.154.70.1-53 17 AS 1 I 0 using rule order 3, id 5 action DNS NXDomain                                                            |
| 192.168.20.10-61376 > 156.154.70.1-53 17 AS 1 I 0 Got DNS list match. si list 1048620                                                                     |
| 192.168.20.10-61376 > 156.154.70.1-53 I7 AS 1 I 0 Firing DNS action DNS NXDomain                                                                          |
| 192.168.20.10+61376 > 196.154.70.1-53 17 AS 1 I 0 Injecting NX domain reply.                                                                              |
| 192.168.20.10-61376 > 156.154.70.1-53 17 AS 1 I 0 DNS SI: Matched rule order 3, Id 5, si list id 1048620, action 22, reason 2048, SI Categories 1048620,0 |

## シンクホールの設定(オプション)

DNSシンクホールは、誤った情報を提供するDNSサーバです。ブロックしているドメインの DNSクエリに対する「No such name」DNS応答を返す代わりに、偽のIPアドレスを返します。

ステップ1:[Objects] >> [Object Management] >> [Sinkhole] >> [Add Sinkhole]に移動し、偽のIPア ドレス情報を作成します。

| Overview Analysis F                                                    | Policies | Devices      | Objects        | AMP               | Intelligence   |             |             |        | Deploy         | 🧛 Syst   |
|------------------------------------------------------------------------|----------|--------------|----------------|-------------------|----------------|-------------|-------------|--------|----------------|----------|
| Object Management                                                      | Intrusi  | on Rules     |                |                   |                |             |             |        |                |          |
|                                                                        |          |              |                |                   |                |             |             |        | Add            | Sinkhole |
| Network                                                                | ^        | Name         |                |                   |                |             |             |        | Value          |          |
| Port                                                                   |          | lesquive-tes | t-sinkhole     |                   |                |             |             |        | 99.99.9<br>::9 | 9.99     |
| Application Filters                                                    |          |              | Sinkh          | ole               |                |             |             | ? ×    |                |          |
| Security Group Tag                                                     |          |              | Name           | :<br>Policy:      |                | lesquive-te | st-sinkhole |        |                |          |
| Geolocation                                                            |          |              | IPv6 I         | olicy:            |                | ::9         | 3           |        |                |          |
| \$ Variable Set                                                        |          |              | Log C          | onnection         | s to Sinkhole: | 0           |             |        |                |          |
| <ul> <li>Security Intelligence</li> <li>Network Lists and F</li> </ul> | Fccc     |              | Block<br>Sinkh | and Log (<br>ple: | Connections to | ۲           |             |        |                |          |
| DNS Lists and Feed                                                     | ds       |              | Type:          |                   |                | None        |             | ~      |                |          |
| URL Lists and Feeds                                                    | s        |              |                |                   |                | Sa          | ive         | Cancel |                |          |

ステップ2:DNSポリシーにシンクホールを適用し、FTDに変更を導入します。

| Over       | rview Analysis Policies Devices Objects AMP Intelligence                                                                                | Deploy 🧛 System Help               | r lesquiv |
|------------|----------------------------------------------------------------------------------------------------|------------------------------------|-----------|
| Acce       | ss Control > DNS Network Discovery Application Detectors Correlation                                                                    | n Actions 🔻                        |           |
| Cus        | stom-BlackList-Domains                                                                                                    | You have unsaved chalismiss 📃 Save | 🛛 🐹 Can   |
| This i     | Editing Rule - Block bad domains                                                                                                    |                                    | ? ×       |
| Rules<br># | Name Block bad domains I Enabled Action Conces Networks VLAN Tags DNS                                                                   | Sinkhole lesquive-test-sinkhole    | <b>*</b>  |
| 1 (        | Available Zones 🖸                                                                                                    | Source Zones (1)                   |           |
| Black      | Search by name                                                                                                    | esquive-INSIDE                     | 1         |
| 2 C        | A Eliulin Esteban-outside Inside Inside-1 Inside-FTDIsaac Inside-Isaac Inside-Isaac Inside-Isaac Inside-Isaac Inside-Isaac Inside-Isaac |                                    |           |
|            |                                                                                                    | OK Can                             | cel       |

| Rul  | es                       |                |                    |         |                          |                  |         |
|------|--------------------------|----------------|--------------------|---------|--------------------------|------------------|---------|
|      |                          |                |                    |         |                          | O Add Di         | NS Rule |
| 2    | Name                     | Source Zo      | Source Networks    | VLAN Ta | DNS Lists                | Action           |         |
| Whi  | telist                   |                |                    |         |                          |                  |         |
| 1    | Global Whitelist for DNS | any            | any                | any     | Global-Whitelist-for-DNS | Whitelist        | P 🖯     |
| Blac | cklist                   |                |                    |         |                          |                  |         |
| 2    | Global Blacklist for DNS | any            | any                | any     | Global-Blacklist-for-DNS | Domain Not Found | P 🛙     |
| 3    | Block bad domains        | A lesquive-INS | 🚍 lesquive-network | any     | BlackList-Domains        | Sinkhole         | a 🖉     |
|      |                          |                |                    |         |                          |                  |         |

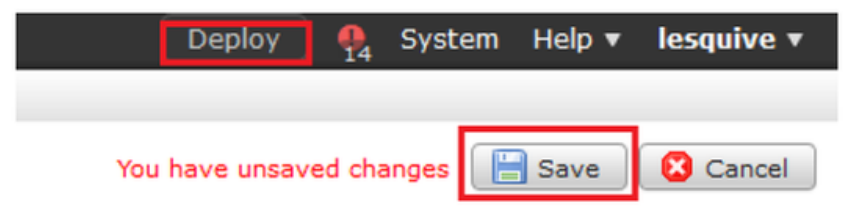

### Sinkholeが動作していることを確認します

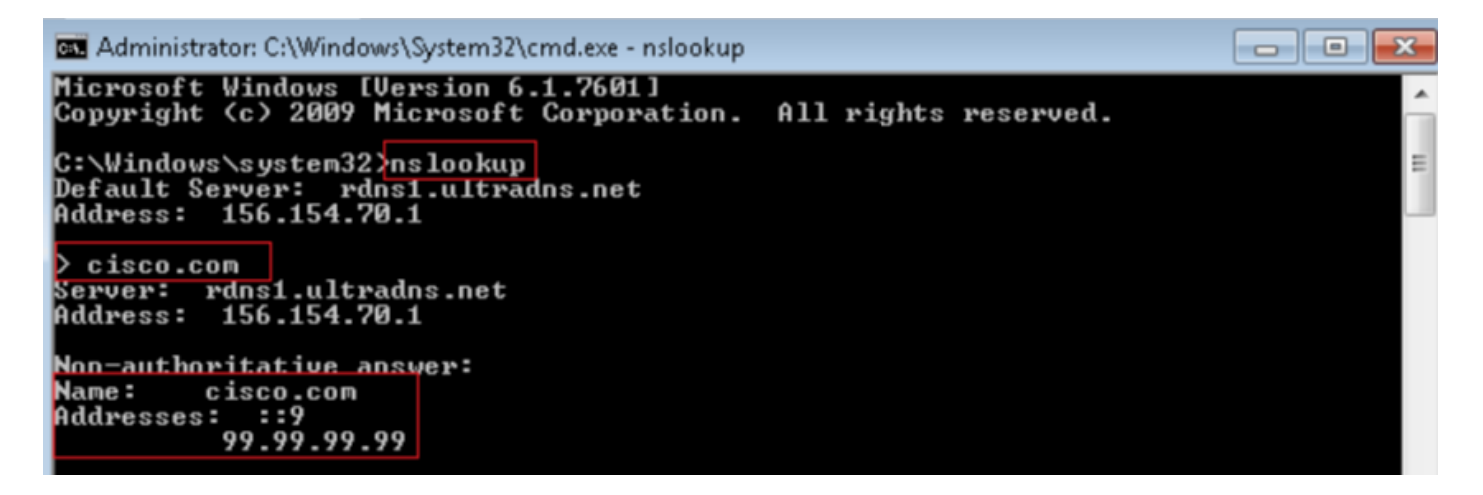

| 4    | Local Area Connection | 2                     |                            |          |                                                                                                    |
|------|-----------------------|-----------------------|----------------------------|----------|----------------------------------------------------------------------------------------------------|
| File | Edit View Go          | Capture Analyze Stati | isticis Telephony Wireless | Tools H  | Help                                                                                                 |
| 4    | 🔳 🔬 🖲 ] 🖪             | 🗙 🖻 । ९ 👳 🔿 🕾         | 🗄 🕆 📑 📑 🖉 🖉                | Q, 🖽     |                                                                                                    |
| . (  | o.addr192.168.20.10   | 8.8. dns              |                            |          |                                                                                                    |
| No.  | Time                  | Source                | Destination                | Protocol | Length Info                                                                                          |
| *    | 3495 51.991370        | 192.168.20.10         | 156.154.70.1               | DNIS     | 85 Standard query 8x8002 A cisco.com.cr_security.lab                                                 |
| aL   | 3500 52,870896        | 156.154.78.1          | 192.168.20.10              | DNIS     | 160 Standard query response 0x0002 No such name A cisco.com.cr_security.lab SOA a.root-servers.net   |
|      | 3501 52.071268        | 192.168.28.10         | 156.154.70.1               | DNIS     | 85 Standard query 0x2003 AAAA cisco.com.cr_security.lab                                              |
|      | 3507 52,123690        | 156.154.70.1          | 192.168.20.18              | DNIS     | 160 Standard query response 0x0003 No such name AAAA cisco.com.cr_security.lab SDA a.root-servers.na |
|      | 3508 52,123851        | 192.168.28.10         | 156.154.70.1               | DNS      | 69 Standard query 0x0004 A cisco.com                                                                 |
|      | 3509 52,124678        | 156,154,78,1          | 192.158.20.10              | DNS      | 85 Standard query response 0x0004 A cisco.com A 99.99.99                                             |
|      | 3510 52.125319        | 192.168.20.10         | 156.154.70.1               | DNIS     | 69 Standard query 2002000 AAAA CISCO.com                                                             |
|      | 3511 52.128125        | 156.154.70.1          | 192.168.20.18              | DNIS     | 97 Standard query response Øx0005 AAAA cisco.com AAAA ::9                                            |

# トラブルシュート

[Analysis] > [Connections] >> [Security Intelligence Events]に移動し、DNSポリシーでロギングを 有効にしている限り、SIによってトリガーされるすべてのイベントを追跡します。

| S<br>Sa | Security Intelligence Events (switch workflow)<br>incurity Intelligence with Application Details > Table View of Security Intelligence Events Expending No Search Constraints (Edit Search) |                     |                |                 |              |               |                      |                         |                      |                                   |                          |                         |                         |
|---------|----------------------------------------------------------------------------------------------------|---------------------|----------------|-----------------|--------------|---------------|----------------------|-------------------------|----------------------|-----------------------------------|--------------------------|-------------------------|-------------------------|
|         | Jump to                                                                                                    |                     |                |                 |              |               |                      |                         |                      |                                   |                          |                         |                         |
| Ī       |                                                                                                    | ▼ First Packet      | Last<br>Packet | Action          | Reason       | Initiator IP  | Initiator<br>Country | Responder IP            | Responder<br>Country | Security Intelligence<br>Category | Ingress<br>Security Zone | Egress<br>Security Zone | Source Por<br>ICMP Type |
| Ī       |                                                                                                    | 2019-02-14 14:36:57 |                | Sinkhole        | DNS Block    | 192.168.20.10 |                      | is 156.154.70.1         | SA USA               | BlackList-Domains                 | lesquive-INSIDE          | lesquive-OUTSIDE        | 60548 / udp             |
| +       |                                                                                                    | 2019-02-14 14:36:57 |                | Sinkhole        | DNS Block    | 192.168.20.10 |                      | iii <u>156.154.70.1</u> | 🔤 USA                | BlackList-Domains                 | lesquive-INSIDE          | lesquive-OUTSIDE        | 60547 / udp             |
|         |                                                                                                    | 2019-02-14 14:36:52 |                | Sinkhole        | DNS Block    | 192.168.20.10 |                      | 156.154.70.1            | 🔤 USA                | BlackList-Domains                 | lesquive-INSIDE          | lesquive-OUTSIDE        | 60544 / udp             |
| 4       |                                                                                                    | 2019-02-14 14:36:52 |                | Sinkhole        | DNS Block    | 192.168.20.10 |                      | 156.154.70.1            | 🔤 USA                | BlackList-Domains                 | lesquive-INSIDE          | lesquive-OUTSIDE        | 60543 / udp             |
| -       |                                                                                                    | 2019-02-14 14:36:41 |                | Sinkhole        | DNS Block    | 192.168.20.10 |                      | <u>156.154.70.1</u>     | 🔤 USA                | BlackList-Domains                 | lesquive-INSIDE          | lesquive-OUTSIDE        | 60540 / udp             |
| 4       | F 🗆                                                                                                    | 2019-02-14 14:36:41 |                | Sinkhole        | DNS Block    | 192.168.20.10 |                      | 156.154.70.1            | SA USA               | BlackList-Domains                 | lesquive-INSIDE          | lesquive-OUTSIDE        | 60539 / udp             |
| -       |                                                                                                    | 2019-02-14 14:30:24 |                | Domain Not Four | nd DNS Block | 102.168.20.10 |                      | <u>156.154.70.1</u>     | SA USA               | BlackList-Domains                 | lesquive-INSIDE          | leaquive-OUTSIDE        | 62087 / udp             |
| 4       |                                                                                                    | 2019-02-14 14:30:24 |                | Domain Not Four | nd DNS Block | 192.168.20.10 |                      | 156.154.70.1            | 🛄 USA                | BlackList-Domains                 | lesquive-INSIDE          | lesquive-OUTSIDE        | 61111 / udp             |
|         |                                                                                                    | 2019-02-14 14:14:24 |                | Domain Not Four | nd DNS Block | 192.168.20.10 |                      | 156.154.70.1            | usa 🔤                | BlackList-Domains                 | lesquive-INSIDE          | lesquive-OUTSIDE        | 50590 / udo             |
| 4       |                                                                                                    | 2019-02-14 14:14:24 |                | Domain Not Four | nd DNS Block | 192.168.20.10 |                      | 156.154.70.1            | SA USA               | BlackList-Domains                 | lesquive-INSIDE          | lesquive-OUTSIDE        | 62565 / udo             |
|         |                                                                                                    | 2019-02-14 14:13:43 |                | Domain Not Four | nd DNS Block | 192.168.20.10 |                      | 156.154.70.1            | USA                  | BlackList-Domaina                 | lesouive-INSIDE          | leaguive-OUTSIDE        | 60136 / udo             |
|         |                                                                                                    | 2010 02 14 14 12 42 |                | Domain Not Four | nd DNE Block | 102 168 20 10 |                      | 156 154 70 1            | 100 LUS A            | Blocki ist Domoing                | locouius ThisTDE         | Incoming OUTSTOR        | 52647 / udo             |

FMCによって管理されるFTDで**は、system support firewall-engine-debug**コマンドを使用することもできます。

| >                                         |
|-------------------------------------------|
| > system support firewall-engine-debug    |
|                                           |
| Please specify an IP protocol: udp        |
| Please specify a client IP address:       |
| Please specify a client port:             |
| Please specify a server IP address:       |
| Please specify a server port:             |
| Monitoring firewall engine debug messages |

パケットキャプチャは、DNS要求がFTDサーバに送信していることを確認するのに役立ちます。 テスト時にローカルホストのキャッシュをクリアすることを忘れないでください。 Administrator: C:\Windows\System32\cmd.exe Microsoft Windows [Version 6.1.7601] Copyright (c) 2009 Microsoft Corporation. All rights reserved. C:\Windows\system32>ipconfig /flushdns Windows IP Configuration Successfully flushed the DNS Resolver Cache. C:\Windows\system32>\_